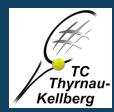

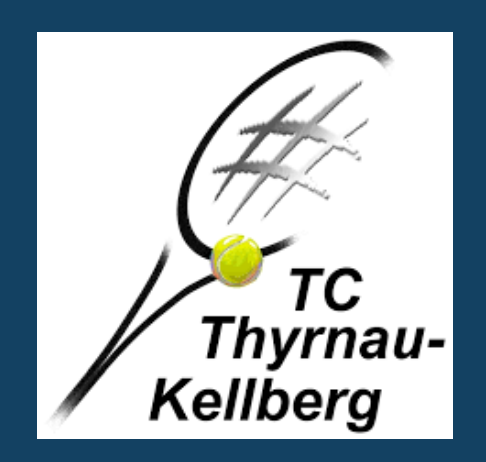

# ceurtbooking.de

# Anleitung zur Onlineplatzbuchung

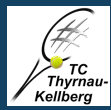

#### **1. INFORMATIONEN**

Mit Wirkung vom 25.05.2020 führen wir das Platzbuchungssystem des Anbieters Courtbooking ein. Es ersetzt die bisherige "Eintragungsliste" am Aushang des Clubheims.

Über folgende Möglichkeiten ist das neue System zu erreichen:

https://tc-thyrnau-kellberg.courtbooking.de

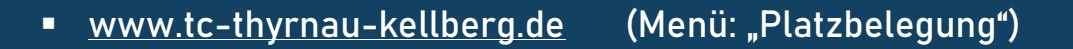

Jedes unserer Mitglieder kann sich registrieren und unsere Plätze von überall her buchen. Das System ist über jeden Browser zugänglich sowie für mobile Endgeräte optimiert. Eine App des Anbieters ist in Planung.

#### Folgende Regeln sind bei der Platzreservierung einzuhalten:

- Es dürfen 2 Spielstunden im Voraus gebucht werden. Bevor eine weitere Spielstunde gebucht werden kann, muss zunächst eine Stunde abgespielt werden.
- Es dürfen maximal 2 Spielstunden pro Kalendertag gebucht werden. Vor Buchung einer weiteren Spielstunde am selben Tag, muss zuerst eine Stunde abgespielt werden.
- Die Stornierung einer Spielstunde ist bis Beginn der Spielstunde möglich.
- Es darf von jedem Spieler nur ein Platz zur gleichen Zeit gebucht werden. Spielverlegungen meldet der Mannschaftsführer an den Sportwart bzw. Jugendleiter.
- Ansprechpartner: berger@tc-thyrnau-kellberg.de stefan@tc-thyrnau-kellberg.de

#### 2. REGISTRIERUNG

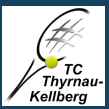

#### **SCHRITT 2:** SCHRITT 1: TC Thyrnau-Kellberg Courtbooking aufrufen über o.g. powered by courtbooking.de Möglichkeiten. offizieller Partner des BTV und tennisverband Registrieren Vorname \* A Nachname \* ੈ Geschlecht ТС Thyrnau-E-Mail Adresse \* Kellberg Geburtsdatum \* TC Thyrnau-Kellberg 📞 Telefonnummer × powered by courtbooking.de Kandynummer offizieller Partner des BTV und tennisverband Straße und Hausnummer Postleitzahl Login H Wohnort 🖃 Name des Kontoinhabers 🖂 E-Mail Adresse oder Mitgliedsnummer BAN Re Passwort BIC Eingeloggt bleiben Passwort \* Einloggen Registrieren Passwort bestätigen \* \* Pflichtfeld Ich habe die Nutzungsbedingungen und Datenschutzerklärung gelesen und akzeptiere sie Klick auf "Registrieren" Registrieren

#### HINWEIS:

#### Rot = Pflichtfelder

- Eine Familie kann f
  ür jedes Familienmitglied dieselbe Email-Adresse mehrfach verwenden! Man muss dann lediglich jedem Familienmitglied ein eigenes Passwort vergeben.
- Bei Kindern bis 14 Jahren ist eine Bestätigung durch Erziehungsberechtigte erforderlich!

#### **SCHRITT 3:**

#### Bestätigungsemail öffnen und Link folgen. TC Thyrnau-Kellberg Hallo Vielen Dank für Ihre Registrierung. Um Zugriff zum Platzbelegungssystem zu bekommen, klicken Sie einfach auf den untenstehenden Link. Können Sie den Link nicht anklicken, kopieren Sie ihn und rufen Sie ihn in einem Internetbrowser auf. http://tc-thyrnau-kellberg.courtbooking.de/register.php? id=163&code=ef2317466018fb8a93002d447a2ecbfc Registrieren n Ibren Account erfolgreich bestätigt. Jetzt einloggen! lutzungsbedingunger Datenschutz Impressum Geschafft... Schon registriert? Einloggen.

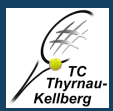

## **3. STARTSEITE (DASHBOARD)**

#### SCHRITT 1 - ÜBERSICHT:

Nachdem dem Login landest du auf dem Startbildschirm (Dashboard), der für dich einige Informationen parat hat.

|                 | Profil I  | bearbeiten /                    |                       | _    |         |       |          |                  |
|-----------------|-----------|---------------------------------|-----------------------|------|---------|-------|----------|------------------|
|                 | Logout    | t (Abmeldung)                   |                       |      |         |       |          |                  |
|                 |           |                                 |                       |      |         |       |          |                  |
| ceurtbooking.   | .dr       |                                 |                       |      |         |       |          | ,                |
| Bearbeiten A    | Ausloggen | Dashboard                       |                       |      |         |       |          |                  |
| # Dashboard     |           | 0                               |                       |      | Werbung |       |          |                  |
| 🛗 Platzbelegung | ¥         | SPIELSTUNDEN                    |                       |      |         |       |          |                  |
|                 |           |                                 |                       |      | Ceur    | thool | cinc     | ahr              |
|                 |           |                                 |                       |      | cear    |       |          | j.uc             |
|                 |           |                                 |                       |      |         | Plätz | e online | e buchen         |
|                 |           | Statistik Spiel                 |                       |      |         |       | Ge       | esamter Zeitraum |
|                 |           | Stundan                         |                       |      |         | Van   | Die      | Finances         |
|                 |           | Sunden                          |                       |      |         | Voli  | Dis      | Lingrenzen       |
|                 |           | Im ausgewählten Zeitraum sind k | eine Daten verfügbar. |      |         |       |          |                  |
|                 |           |                                 |                       |      |         |       |          |                  |
|                 |           |                                 |                       | <br> |         |       |          |                  |
| Plat            | zreservi  | ierung                          |                       |      |         |       |          |                  |

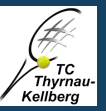

# 3. STARTSEITE (DASHBOARD)

#### SCHRITT 2 – PROFIL BEARBEITEN:

In diesem Menü kannst du deine Daten ändern.

Ganz unten kannst du die wohl wichtigsten Einstellungen festlegen, wie z.B. ob du per Mail über deine Platzbuchung informiert werden willst; oder ob deine Spiele für andere Sichtbar sein sollen.

| ing.de         |                                  |                         |
|----------------|----------------------------------|-------------------------|
|                | Geschlecht                       | Weiblich 🗸              |
| iten Ausloggen | Mitgliedsnummer                  |                         |
|                | E-Mail                           | Florian.Berger1@gmx.de  |
| g ∛            | Geburtsdatum                     | 17.02.1984              |
|                | Telefonnummer                    |                         |
|                | Handynummer                      |                         |
|                | Straße und Haus-Nr.              |                         |
|                | PLZ                              |                         |
|                | Ort                              |                         |
|                | Kontoinhaber                     |                         |
|                | IBAN                             |                         |
|                | BIC                              |                         |
|                | Mandatsreferenz                  |                         |
|                | Jeder darf meine<br>Spiele sehen |                         |
|                | Wochenansicht als<br>Standard    |                         |
|                | Platzbuchung                     | Benachrichtigungswege 🔹 |
|                |                                  | E-Mail                  |
|                |                                  |                         |
|                |                                  |                         |

ceurtbook

Dashboard

🛗 Platzbelegu

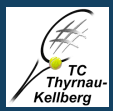

Datum / Tag

# SCHRITT 1 – ÜBERSICHT (Tagesansicht)

| - UDERSI           | CHI (Tayesansı      | -III()  |          |            |                | wählen    |
|--------------------|---------------------|---------|----------|------------|----------------|-----------|
| arbeiten Ausloggen | Platzbelegung       |         |          |            | Pr- ⊂ anzeigen |           |
|                    | Freitag, 15.05.2020 |         |          | 15.05.2020 |                | wochenans |
| egung 🛛 🕅          |                     |         |          |            |                |           |
| jung               | Uhrzeit             | Platz 1 | Platz 2  | Platz 3    | Platz 4        |           |
|                    | 09:00 - 10:00 Uhr   |         |          |            |                |           |
|                    | 10:00 - 11:00 Uhr   |         |          |            |                | zurüc     |
|                    | 11:00 - 12:00 Uhr   |         |          |            |                |           |
|                    | 12:00 - 13:00 Uhr   |         |          |            |                |           |
|                    | 13:00 - 14:00 Uhr   |         |          |            |                |           |
|                    | 14:00 - 15:00 Uhr   |         |          |            |                |           |
|                    | 15:00 - 16:00 Uhr   |         |          |            |                |           |
|                    | 16:00 - 17:00 Uhr   |         |          |            |                | Platz ur  |
|                    | 17:00 - 18:00 Uhr   |         |          |            |                | Uhrzei    |
|                    | 18:00 - 19:00 Uhr   |         |          |            |                | wähler    |
|                    | 19:00 - 20:00 Uhr   |         |          |            |                | (кискег   |
|                    |                     |         |          |            |                |           |
|                    | Legende             |         |          |            |                |           |
|                    | Normale Belegung    | J       | Training | el Turnier | Gesperrt       |           |

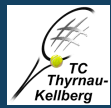

#### 4. PLATZRESERVIERUNG

# SCHRITT 2 – ÜBERSICHT (Wochenansicht)

|                    |                                                                                                    |                                                                                                    |                                                                                                    |                                                                                                    | Prei                                                                                                    | se anzeigen                                                                                                    | ist eine Buchung des                                                                                                    |
|--------------------|----------------------------------------------------------------------------------------------------|----------------------------------------------------------------------------------------------------|----------------------------------------------------------------------------------------------------|----------------------------------------------------------------------------------------------------|----------------------------------------------------------------------------------------------------|----------------------------------------------------------------------------------------------------|----------------------------------------------------------------------------------------------------|
| Montag, 11.05.2020 | - Sonntag, 17.05.2020                                                                                                    | )                                                                                                    |                                                                                                    | 15.05.2                                                                                                    | 020                                                                                                    |                                                                                                    | möglich. Es muss                                                                                                    |
|                    |                                                                                                    |                                                                                                    |                                                                                                    |                                                                                                    |                                                                                                    |                                                                                                    | lediglich der Platz                                                                                                    |
| Platz 1 🗸          | Montag, 11.05                                                                                                    | Dienstag, 12.05                                                                                                    | Mittwoch, 13.05                                                                                                    | Donnerstag, 14.05                                                                                                    | Freitag, 15.05                                                                                                    | Samstaç                                                                                                    | (rot hervorgehoben                                                                                                    |
| 09:00 - 10:00 Uhr  |                                                                                                    |                                                                                                    |                                                                                                    |                                                                                                    |                                                                                                    |                                                                                                    | angewählt werden.                                                                                                    |
| 10:00 - 11:00 Uhr  |                                                                                                    |                                                                                                    |                                                                                                    |                                                                                                    |                                                                                                    |                                                                                                    |                                                                                                    |
| 11:00 - 12:00 Uhr  |                                                                                                    |                                                                                                    |                                                                                                    |                                                                                                    |                                                                                                    |                                                                                                    |                                                                                                    |
| 12:00 - 13:00 Uhr  |                                                                                                    |                                                                                                    |                                                                                                    |                                                                                                    |                                                                                                    |                                                                                                    |                                                                                                    |
| 13:00 - 14:00 Uhr  |                                                                                                    |                                                                                                    |                                                                                                    |                                                                                                    |                                                                                                    |                                                                                                    |                                                                                                    |
| 14:00 - 15:00 Uhr  |                                                                                                    |                                                                                                    |                                                                                                    |                                                                                                    |                                                                                                    |                                                                                                    |                                                                                                    |
| 15:00 - 16:00 Uhr  |                                                                                                    |                                                                                                    |                                                                                                    |                                                                                                    |                                                                                                    |                                                                                                    |                                                                                                    |
| 16:00 - 17:00 Uhr  |                                                                                                    |                                                                                                    |                                                                                                    |                                                                                                    |                                                                                                    |                                                                                                    | Tagesansicht                                                                                                    |
| 17:00 - 18:00 Uhr  |                                                                                                    |                                                                                                    |                                                                                                    |                                                                                                    |                                                                                                    |                                                                                                    | rugesunsient                                                                                                    |
| 18:00 - 19:00 Uhr  |                                                                                                    |                                                                                                    |                                                                                                    |                                                                                                    |                                                                                                    |                                                                                                    |                                                                                                    |
| 19:00 - 20:00 Uhr  |                                                                                                    |                                                                                                    |                                                                                                    |                                                                                                    |                                                                                                    |                                                                                                    |                                                                                                    |
| Legende            |                                                                                                    | Tenining                                                                                                    | Caial                                                                                                    | Tursian                                                                                                    |                                                                                                    | aart                                                                                                    | Platz und<br>Uhrzeit<br>wählen<br>(klicken)                                                                                                    |
|                    | Platz 1         09:00 - 10:00 Uhr         10:00 - 11:00 Uhr         11:00 - 12:00 Uhr         12:00 - 13:00 Uhr         13:00 - 14:00 Uhr         14:00 - 15:00 Uhr         15:00 - 16:00 Uhr         16:00 - 17:00 Uhr         18:00 - 19:00 Uhr         19:00 - 20:00 Uhr         Normale Belege | Platz 1       Montag, 11.05         09:00 - 10:00 Uhr       10:00 - 11:00 Uhr         10:00 - 11:00 Uhr       11:00 - 12:00 Uhr         12:00 - 13:00 Uhr       12:00 - 13:00 Uhr         13:00 - 14:00 Uhr       13:00 - 14:00 Uhr         15:00 - 16:00 Uhr       15:00 - 16:00 Uhr         16:00 - 17:00 Uhr       16:00 - 17:00 Uhr         19:00 - 19:00 Uhr       19:00 - 20:00 Uhr         Eegende       Normale Belegung | Platz 1       Montag, 11.05       Dienstag, 12.05         09:00 - 10:00 Uhr       10:00 - 11:00 Uhr       10:00 - 11:00 Uhr         10:00 - 12:00 Uhr       11:00 - 12:00 Uhr       10:00 - 13:00 Uhr         12:00 - 13:00 Uhr       13:00 - 14:00 Uhr       10:00 - 15:00 Uhr         13:00 - 16:00 Uhr       15:00 - 16:00 Uhr       10:00 - 17:00 Uhr         16:00 - 17:00 Uhr       10:00 - 19:00 Uhr       10:00 - 19:00 Uhr         19:00 - 20:00 Uhr       10:00 - 20:00 Uhr       Training | Platz 1       Montag, 11.05       Dienstag, 12.05       Mittwoch, 13.05         09:00 - 10:00 Uhr       10:00 - 11:00 Uhr       10:00 - 11:00 Uhr       10:00 - 12:00 Uhr         11:00 - 12:00 Uhr       10:00 - 13:00 Uhr       10:00 - 13:00 Uhr       10:00 - 13:00 Uhr         13:00 - 14:00 Uhr       10:00 - 15:00 Uhr       10:00 - 15:00 Uhr       10:00 - 15:00 Uhr         15:00 - 16:00 Uhr       10:00 - 17:00 Uhr       10:00 - 17:00 Uhr       10:00 - 19:00 Uhr         19:00 - 19:00 Uhr       10:00 - 19:00 Uhr       10:00 - 19:00 Uhr       10:00 - 19:00 Uhr         19:00 - 20:00 Uhr       10:00 - 19:00 Uhr       10:00 - 19:00 Uhr       10:00 - 19:00 Uhr         19:00 - 20:00 Uhr       10:00 - 19:00 Uhr       10:00 - 19:00 Uhr       10:00 - 19:00 Uhr         19:00 - 20:00 Uhr       10:00 - 19:00 Uhr       10:00 - 19:00 Uhr       10:00 - 19:00 Uhr         19:00 - 20:00 Uhr       10:00 - 19:00 Uhr       10:00 - 19:00 Uhr       10:00 - 19:00 Uhr         19:00 - 20:00 Uhr       10:00 - 19:00 Uhr       10:00 - 19:00 Uhr       10:00 - 19:00 Uhr         19:00 - 20:00 Uhr       10:00 - 19:00 Uhr       10:00 - 19:00 Uhr       10:00 - 19:00 Uhr         10:00 - 19:00 Uhr       10:00 - 19:00 Uhr       10:00 - 19:00 Uhr       10:00 - 19:00 Uhr         10:00 - 19:00 Uhr       10:00 - 19:00 Uhr       10:0 | Platz 1       Montag, 11.05       Dienstag, 12.05       Mittwoch, 13.05       Donnerstag, 14.05         09:00 - 10:00 Uhr       0       0       0       0       0       0       0       0       0       0       0       0       0       0       0       0       0       0       0       0       0       0       0       0       0       0       0       0       0       0       0       0       0       0       0       0       0       0       0       0       0       0       0       0       0       0       0       0       0       0       0       0       0       0       0       0       0       0       0       0       0       0       0       0       0       0       0       0       0       0       0       0       0       0       0       0       0       0       0       0       0       0       0       0       0       0       0       0       0       0       0       0       0       0       0       0       0       0       0       0       0       0       0       0       0       0       0       < | Platz 1       Montag, 11.05       Dienstag, 12.05       Mittwoch, 13.05       Donnerstag, 14.05       Freitag, 15.05         09:00 - 10:00 Uhr       I       I | Pitz1       Montag, 11.05       Dienstag, 12.05       Mittwoch, 13.05       Donnerstag, 14.05       Preitag, 15.05       Samstag         09:00 - 10:00 Uhr       Image: Company of the stage of the stage of the s |

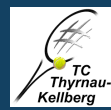

# 4. PLATZRESERVIERUNG SCHRITT 3 – BUCHUNGSVORGANG

#### a) Mitspieler hinzufügen

| Platz oben, 16:00 - 17:00 Uhr | 0,00€     |
|-------------------------------|-----------|
| Normale Belegung              |           |
| +                             |           |
| Platz buchen                  | Schließen |

#### b) Mitspieler aus Liste wählen

| Platz oben, 16:00 - 17:00 Uhr | 0,00€     |
|-------------------------------|-----------|
| Normale Belegung              |           |
| - Mitglied                    | a +       |
| Platz bucher                  | Schließen |

#### c) Platz buchen

|        | Platz    | oben, 16:00 - 17:00 Uhr 0,00€ | HINWEIS:                                                         |
|--------|----------|-------------------------------|------------------------------------------------------------------|
|        |          | Normale Belegung              | <ul> <li>Wegen der Corona –</li> <li>Auflagen des BTV</li> </ul> |
|        |          | v                             | sind bei der                                                     |
|        | Mitglied | • 🔒 🕇                         | Platzreservierung<br>alle beteiligten                            |
|        |          | Platz buchen Schließen        | Spieler/innen bei der                                            |
| d) Pla | atzbuchu | ing beim Doppel               | Buchung anzugeben!                                               |

|   | Platz unten, 16:00 - 17:00 Uhr | 0,000     |            |
|---|--------------------------------|-----------|------------|
|   | Normale Belegung               |           |            |
|   | v                              |           |            |
| • | • 1                            | 1         |            |
|   | • 1                            | 1         | Weitere    |
|   | • 1                            |           | hinzufügen |
|   | • 1                            | +         |            |
|   |                                | C-1-1-0   |            |
|   | Platz buchen                   | Schließen |            |

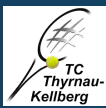

## 4. PLATZRESERVIERUNG

# SCHRITT 3 – BUCHUNGSÜBERSICHT UND PLATZBELEGUNG

| irtbooking.de                         |                     |                                              |                                   | Hans Mitglied 🗸           |                                      |
|---------------------------------------|---------------------|----------------------------------------------|-----------------------------------|---------------------------|--------------------------------------|
| Hans Mitglied<br>Bearbeiten Ausloggen | Platzbelegung       |                                              |                                   | Preise anzeigen           | (77)                                 |
|                                       | Samstag, 16.05.2020 |                                              |                                   | 16.05.2020                |                                      |
| atzbelegung ×                         |                     |                                              |                                   |                           | Thy                                  |
| tzbelegung                            | Uhrzeit             | Platz 1                                      | Platz 2 Platz 3                   | Platz 4                   | Kellb                                |
|                                       | 09:00 - 10:00 Uhr   |                                              |                                   |                           | TC Thyrnau 4                         |
|                                       | 10:00 - 11:00 Uhr   |                                              |                                   |                           | TC Thymad-                           |
|                                       | 11:00 - 12:00 Uhr   |                                              |                                   |                           |                                      |
|                                       | 12:00 - 13:00 Uhr   |                                              | Preis: 0,00                       | e                         |                                      |
|                                       | 13:00 - 14:00 Uhr   |                                              |                                   |                           |                                      |
|                                       | 14:00 - 15:00 Uhr   |                                              |                                   |                           | Login                                |
|                                       | 15:00 - 16:00 Uhr   |                                              |                                   |                           |                                      |
|                                       | 16:00 - 17:00 Uhr   | Florian Berger                               |                                   |                           | ☑ E-Mail Adresse oder Mitgliedsn     |
|                                       | 17:00 - 18:00 Uhr   | 1                                            |                                   |                           | Q. Posswort                          |
|                                       | 18:00 - 19:00 Uhr   |                                              |                                   |                           | - V I assimil                        |
|                                       | 19:00 - 20:00 Uhr   |                                              |                                   |                           | Eingeloggt bleiben                   |
|                                       | Legende             |                                              |                                   |                           | Einloggen                            |
|                                       | Normale Belegung    | Training                                     | Spiel                             | Turnier Gesperrt          | 🖵 Aktuelle Be                        |
|                                       | _                   |                                              |                                   |                           |                                      |
|                                       | Res<br>ist i        | Private<br>ervierung<br>mmer rot<br>narkiert | Spiel<br>Trainir<br>ander<br>Farb | e /<br>ng in<br>ren<br>en | Aktuelle Be<br>ohne Login<br>ALLERDI |

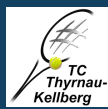

## 4. PLATZRESERVIERUNG

#### SCHRITT 4 – STORNIERUNG

| c <b>e</b> urtbooking.de              |                                  |         |               | Hans Mitglied   | ~               |                    |                          |           |
|---------------------------------------|----------------------------------|---------|---------------|-----------------|-----------------|--------------------|--------------------------|-----------|
| Hans Mitglied<br>Bearbeiten Ausloggen | Platzbelegung                    |         |               | Preise anzeigen |                 |                    |                          |           |
| 希 Dashboard                           | Samstag, 16.05.2020              |         | 16.05.2020    |                 |                 | Platz 1, 16:0      | 00 - 17:00 Uhr           | 0,00€     |
|                                       |                                  |         |               |                 |                 |                    |                          |           |
| > Platzbelegung                       | Uhrzeit Platz 1                  | Platz 2 | Platz 3       | Platz 4         |                 | Normal             | e Belegung               |           |
| 🛉 Mitglieder                          | 09:00 - 10:00 Uhr                |         |               |                 |                 |                    |                          |           |
|                                       | 10:00 - 11:00 Uhr                |         |               |                 |                 | Mitglied, Hans     | $\sim$                   |           |
|                                       | 11:00 - 12:00 Uhr                |         |               |                 | 2               |                    |                          |           |
|                                       | 12:00 - 13:00 Uhr                |         | Preis: 0,00 € |                 |                 | Berger, Florian    | ~ ₫                      | +         |
|                                       | 13:00 - 14:00 Uhr                |         |               |                 |                 |                    |                          | _         |
|                                       | 14:00 - 15:00 Uhr                |         |               |                 |                 | Speiche            | ern Reservierung löschen | Schließen |
|                                       | 15:00 - 16:00 Uhr                |         |               |                 |                 |                    |                          |           |
|                                       | 16:00 - 17:00 Uhr Florian Berger |         |               |                 |                 |                    |                          |           |
|                                       | 17:00 - 18:00 Uhr                |         |               |                 |                 |                    |                          |           |
|                                       | 18:00 - 19:00 Uhr                |         |               |                 |                 |                    |                          |           |
|                                       | 19:00 - 20:00 Uhr                |         |               |                 |                 |                    |                          |           |
|                                       |                                  |         |               |                 |                 |                    |                          |           |
|                                       | Legende                          |         |               |                 |                 |                    |                          |           |
|                                       | Normale Belegung                 |         | Spiel Turnier | Gesperrt        |                 |                    | Löschen klic             | :ken,     |
|                                       |                                  | running |               | oupant          |                 |                    | fertia!                  |           |
|                                       |                                  |         |               |                 |                 |                    |                          |           |
|                                       |                                  | н       | INWEIS:       |                 |                 |                    |                          |           |
|                                       | Platzreser                       | /ierung |               |                 |                 |                    |                          |           |
|                                       | anklick                          | (en     | Bitte stor    |                 |                 |                    | nicht spielen            |           |
|                                       |                                  |         |               |                 |                 |                    | ügung steht!             |           |
|                                       |                                  |         | Fine geb      | uchte Platzres  | servierung kan  | n bis 1 Minute vor | Beginn der               |           |
|                                       |                                  |         | Stundo c      | torniort worde  | on Ab Roginn    | dor Stundo ist oin | Storno nicht             |           |
|                                       |                                  |         | mahr re       |                 | en. Ab Deginn ( |                    |                          |           |
|                                       |                                  |         | menr mo       | guen.           |                 |                    |                          |           |
|                                       |                                  |         |               |                 |                 |                    |                          |           |

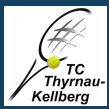

#### 5. HILFEN

Du hast natürlich noch mehr Möglichkeiten, dein persönliches Profil zu gestalten. So kannst du unter "Bearbeiten" beispielsweise Termine aus Courtbooking (Platzbuchungen und Saisonspiele) per iCal in deinen persönlichen Kalender exportieren.

Weitere Hilfen: (z.B.: Videos für die Benutzung von Courtbooking / Buchungsregeln... ) findest du unter "Kontakt und Hilfe"

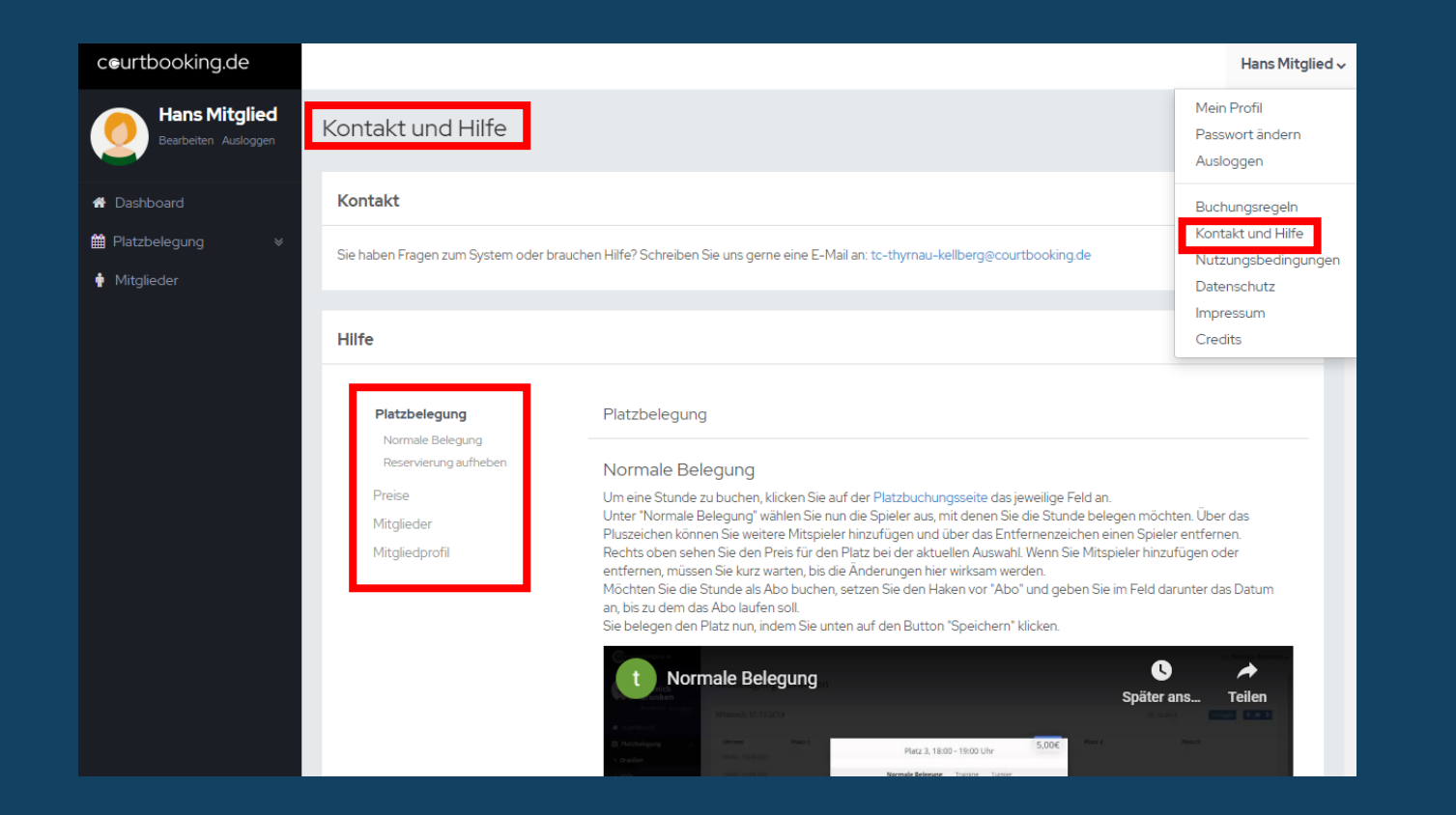

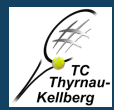

#### 6. ERGÄNZENDE INFORMATIONEN:

Passwort fehlerhaft oder vergessen?

Falls das Passwort falsch eingegeben wurde und vom Courtbooking System nicht akzeptiert wird bzw. das Passwort vergessen wurde, kann man unter <u>https://tc-thyrnau-kellberg.courtbooking.de/vergessen.php</u> ein neues Passwort anfordern.

- Tipps und Tricks:
  - Damit man sich die Adresse des Logins nicht immer merken muss, kann man z.B. bei einem Smartphone (z.B.: Iphone) den Zugang auf seinem Homescreen als Lesezeichen / App hinzufügen. Hier dazu die <u>Anleitung</u>.
  - Am Infobrett am Clubheim und am Eingang zu Platz 1 stehen QR-Codes für Smartphone Benutzer für ein schnelles Login, Passwortänderung und Registrierung zur Verfügung.

Wir wünschen Euch viel Spaß beim "Plätzebuchen"! 😊

Sportliche Grüße,

die Vorstandschaft des TC Thyrnau-Kellberg